# Enhancements to AIR's Assessment Systems

Jeremy Fisher, Senior Technical Director/Test Delivery System Ames Bowman, Senior Project Coordinator/Connecticut Project Team

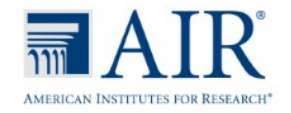

Please note that some of the enhancements included in this presentation are still being developed and will be deployed to AIR systems later this fall.

There is a possibility that the some of the enhancements included in this presentation may not be offered this year.

### AIR Ways Reporting System Enhancements

Coming Autumn 2018

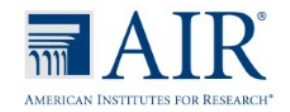

#### AIR Ways – Performance by Student Page

| A IR WATAN                                                                                                    | 75                               |           |               |                  |                                 |                    |                       |                                 |          |            |           |             |          |           | U            | ser: DemoUs | er, TA1   | Role: TA @ So | chool: Demo  | School 99990 |
|----------------------------------------------------------------------------------------------------|----------------------------------|-----------|---------------|------------------|---------------------------------|--------------------|-----------------------|---------------------------------|----------|------------|-----------|-------------|----------|-----------|--------------|-------------|-----------|---------------|--------------|--------------|
|                                                                                                    | . 0                              |           |               |                  |                                 |                    |                       |                                 |          |            |           |             |          |           |              | TUDOX (1    | ) •Q+∾    | iy Settings ▼ | () нер       | 🕒 Sign U     |
| Jashboard > My Students Perfe                                                                                                    | ormance on Te                    | st        |               |                  |                                 |                    |                       |                                 |          |            |           |             |          |           |              |             |           | Enter S       | tudent ID    | Ч            |
| Performance by Roster Performance                                                                                                    | ormance by Stude                 | ent       |               |                  |                                 |                    |                       |                                 |          |            |           |             |          |           |              |             |           | 🔁 Filters     | •            | Print        |
| Score, Performance and Performance and Perform | oints Earned or<br>Test Reasons: | All Test  | RIM<br>t Reas | : Grad<br>sons C | le 5 El<br>laim: <mark>/</mark> | LA IC<br>All Clair | <b>A</b> (Una<br>m(s) | assigned) of All Rosters, by    | Stud     | ent and F  | leporting | Category:   | 2017-20  | 18        |              |             |           |               |              |              |
| Student 🔶                                                                                                    | Student ID                       | 0         | 0             | 0                | 0                               | 0                  | 0                     |                                 |          |            |           |             | Writi    | ng        |              |             |           |               |              |              |
|                                                                                                    |                                  | 5 Items   | 5 Items       | _istenir         | Reading                         | Researc            | Writing               | 2                               |          |            |           |             |          | Item Numb | ers and Po   | ints Earned |           |               |              |              |
|                                                                                                    |                                  | on whi    | on wh         | Ð                | Ű                               | ch/Inqu            |                       | Performance                     | ₽        | 1          | 3         | 4 🖉         | 9        | <u>15</u> | 20 🗶         | <u>27</u>   | <u>32</u> | <u>37</u>     | <u>39</u> 🗶  | 47 🖉         |
| Max Points                                                                                                    |                                  | ich St    | ich Sti       |                  |                                 | ÿ                  |                       | %Above Standard                 |          | 1          | 1         | 1           | 1        | 1         | 1            | 1           | 2         | 1             | 1            | 6            |
| Everyone                                                                                                    |                                  | udents    | udents        |                  |                                 |                    |                       | 50% 25% 25%                     | <b>i</b> | 0.75       | 0.75      | 0.75        | 0.75     | 0.75      | 0.75         | 0.5         | 1         | 0.25          | 0.25         | 2            |
| Demo, Demo                                                                                                    | 9989144                          | Perform   | Perform       |                  |                                 |                    |                       | Below Standard                  |          | 1          | 1         | 1 🛦         | 1        | 1         | 1            | Q           | Q         | ٥             | Q            | 1 🔺          |
| demolast, demo                                                                                                    | 900000447                        | ned the   | ned the       |                  |                                 |                    |                       | Above Standard                  |          | 1          | 1         | 1           | 1        | 1         | 1            | 1           | 2         | 1             | 1            | <u>6</u>     |
| 😡 <u>Grxz, Grxz</u>                                                                                                    | 9999989227                       | Best      | Worst         |                  |                                 |                    |                       | Below Standard                  |          | Q          | <u>0</u>  | Q           | Q        | Q         | Q            | Q           | 2         | Q             | ۵ 🛦          | Q            |
| Grxz, Grxz (2)*                                                                                                    | 9999989227                       |           |               |                  |                                 |                    |                       | At/Near Standard                |          | Q          | Q         | ۵ 🕰         | Q        | Q         | 1            | Q           | 2         | Q             | 1            | <u>6</u>     |
| Grxz, Grxz (1)*                                                                                                    | 9999989227                       |           |               |                  |                                 |                    |                       | At/Near Standard                |          | Q          | Q         | Q           | Q        | Q         | Q            | Q           | 2         | Q             | Q            | <u>6</u>     |
| Q Test, Test                                                                                                    | 900000005                        |           |               |                  |                                 |                    |                       | At/Near Standard                |          | 1          | 1         | 1 🔺         | 1        | 1         | 1            | 1           | <u>0</u>  | Q             | <u>0</u>     | 1            |
| Most recent opportunity * Data                                                                                                    | ata for this opport              | tunity is | s not i       | nclude           | d in the                        | e avera            | age sco               | res and performance levels. Sc  | ores r   | narked wit | h 🗶 may   | need your r | eview. 🥂 | You shoul | d review thi | s score.    |           |               |              |              |
|                                                                                                    |                                  |           |               |                  |                                 |                    |                       |                                 |          |            |           |             |          |           | Rows p       | er page: 10 | )         | 10 Items: <   | ( 1          | of 1 🌗       |
| Notice: Some students have                                                                                                    | ve completed the                 | test bu   | ıt do r       | not hav          | e repor                         | table s            | scores.               | Click here to view non-reportab | le sco   | ores.      |           |             |          |           |              |             |           |               |              |              |
| L                                                                                                    |                                  |           |               |                  |                                 |                    |                       |                                 |          |            |           |             |          |           |              |             |           |               |              |              |
|                                                                                                    |                                  |           |               |                  |                                 |                    |                       |                                 |          |            |           |             |          |           |              |             | © 2       | 018 America   | n Institutes | For Resear   |

- AIR Ways now used to review and edit both hand- and machine-scored items (previously Teacher Hand Scoring System [THSS])
- Confidence levels will be reported for machine-scored items. When the confidence level for a machine-suggested score is low, a warning icon <sup>(A)</sup> displays in the cell for that score. A user review is highly recommended for item scores with low confidence.

#### AIR Ways – Item View – Non-Scorable Item

|                                                                                                    | de 5 ELA ICA                                                                                                    |                                                                                                    |                                                                                   |                                                                                                    |                     |             |                 |                                   |                        |
|----------------------------------------------------------------------------------------------------|----------------------------------------------------------------------------------------------------|----------------------------------------------------------------------------------------------------|-----------------------------------------------------------------------------------|----------------------------------------------------------------------------------------------------|---------------------|-------------|-----------------|-----------------------------------|------------------------|
|                                                                                                    |                                                                                                    | 📢 Item 3                                                                                                    | Student:                                                                          | Demo, Demo                                                                                                    | ÷                   | Item 5      | •               |                                   |                        |
| ent Item: 4                                                                                                    | Score: 1/1                                                                                                    |                                                                                                    |                                                                                   |                                                                                                    |                     |             |                 | Item & Score                      | Rubric & Resour        |
|                                                                                                    |                                                                                                    |                                                                                                    |                                                                                   |                                                                                                    |                     |             |                 |                                   | student settin         |
| 4<br>A student is v                                                                                                    | writing a letter to an admis                                                                                                    | sions committee to apply                                                                                                    | for a summe                                                                       | r program in robotics. Read the pa                                                                                   | ragraph from the d  | raft of the | letter and con  | nplete the task that follo        | ows.                   |
| Dear Admiss                                                                                                    | ions Committee:                                                                                                    |                                                                                                    |                                                                                   |                                                                                                    |                     |             |                 |                                   |                        |
| I have been v                                                                                                    | very interested in robots for                                                                                                    | r as long as I can rememb                                                                                                    | er. I do not m                                                                    | nean that I merely enjoyed reading                                                                                   | about robots or see | eing them   | in science fict | ion movies; I wanted to           | o know how             |
| they were des                                                                                                    | signed and built. I ordered<br>unches of bots. For the pas                                                                                                    | my first robot kit when I<br>t three years, I have parti-                                                                                                    | was just nine<br>cipated in my                                                    | and put it together myself, refusing school's robotics team.                                                         | ag any help from m  | y family.   | Because of the  | at experience, I <u>was tot</u> a | <u>ally hooked and</u> |
| they were des<br>have made but<br>Choose the b<br>was tota                                                                                                    | signed and built. I ordered<br>unches of bots. For the pas<br>the tway to revise the under<br>ally into it and became a bo                                                                                            | my first robot kit when I<br>t three years, I have parti<br>rlined phrase so that the I<br>ot-maker                                                                                        | was just nine<br>cipated in my<br>etter maintair                                  | <ul> <li>and put it together myself, refusit</li> <li>school's robotics team.</li> <li>a consistent tone.</li> </ul> | ag any help from m  | y family.   | Because of the  | at experience, I <u>was tot</u> : | ally hooked and        |
| they were des<br>have made bu<br>Choose the b<br>was tota<br>(B) caught t                                                                                                    | signed and built. I ordered<br>unches of bots. For the pas<br>set way to revise the under<br>ally into it and became a be<br>he bot-fever and have cont                                                               | my first robot kit when I<br>t three years, I have parti-<br>rlined phrase so that the I<br>ot-maker<br>tinued to create robots                                                            | was just nine<br>cipated in my<br>etter maintair                                  | and put it together myself, refusi<br>school's robotics team.<br>1s a consistent tone.                               | ig any help from m  | y family.   | Because of the  | at experience, I <u>was tot</u>   | ally hooked and        |
| <ul> <li>they were designed to the provide the provided to the provided to the</li></ul> | signed and built. I ordered<br>unches of bots. For the pas<br>est way to revise the under<br>ally into it and became a be<br>the bot-fever and have cont<br>completely fascinated and                                 | my first robot kit when I<br>it three years, I have parts<br>rlined phrase so that the I<br>ot-maker<br>tinued to create robots<br>I have constructed countle                              | was just nine<br>cipated in my<br>etter maintair<br>ess robots                    | and put it together myself, refusir<br>school's robotics team.<br>1s a consistent tone.                              | ig any help from m  | y family.   | Because of the  | tt experience, I <u>was tot</u>   | ally hooked and        |
| have made by<br>Choose the b<br>was tota<br>(a) caught t<br>(c) became<br>(b) decided                                                                                                    | signed and built. I ordered<br>unches of bots. For the pas<br>lest way to revise the under<br>ally into it and became a be<br>he bot-fever and have cont<br>completely fascinated and<br>to give all of my attention  | my first robot kit when I<br>t three years, I have parti-<br>rlined phrase so that the I<br>ot-maker<br>tinued to create robots<br>I have constructed countle<br>to helping to form a robo | was just nine<br>cipated in my<br>etter maintain<br>ess robots<br>ptics team at r | and put it together myself, refusir<br>school's robotics team.<br>18 a consistent tone.<br>19 school                 | ıg any help from m  | y family.   | Because of the  | tt experience, I <u>was tot</u>   | ally hooked and        |
| they were des<br>have made by<br>Choose the b<br>was tota<br>a caught t<br>c became<br>decided                                                                                                    | signed and built. I ordered<br>unches of bots. For the pass<br>set way to revise the under<br>ally into it and became a be<br>the bot-fever and have cont<br>completely fascinated and<br>to give all of my attention | my first robot kit when I<br>it three years, I have parti-<br>rlined phrase so that the I<br>ot-maker<br>tinued to create robots<br>have constructed countle<br>to helping to form a robot | was just nine<br>cipated in my<br>etter maintair<br>ess robots<br>otics team at r | and put it together myself, refusi<br>school's robotics team.<br>Is a consistent tone.<br>my school                  | ıg any help from m  | y family.   | Because of the  | tt experience, I <u>was tot</u>   | ally hooked and        |
| have made by<br>Account of the boost of the boost of the bo         | signed and built. I ordered<br>anches of bots. For the pas<br>set way to revise the under<br>ally into it and became a be<br>he bot-fever and have cont<br>completely fascinated and<br>to give all of my attention   | my first robot kit when I<br>t three years, I have partis<br>rlined phrase so that the I<br>ot-maker<br>tinued to create robots<br>I have constructed countle<br>to helping to form a robo | was just nine<br>cipated in my<br>etter maintair<br>ess robots<br>otics team at r | and put it together myself, refusir<br>school's robotics team.<br>is a consistent tone.<br>my school                 | ıg any help from m  | y family.   | Because of tha  | tt experience, I <u>was tot</u>   | ally hooked and        |

- Easy to view item as student saw and responded to the item in the Student Interface
- Toggle to view student settings

#### AIR Ways – Rubric and Responses – Non-Scorable Item

|                        |                                      | Item 3 Student:                     | Demo, Demo                             | 1                               | Item 5                       |                                  |                       |
|------------------------|--------------------------------------|-------------------------------------|----------------------------------------|---------------------------------|------------------------------|----------------------------------|-----------------------|
| urrent Item: 4 Scor    | re: 1/1                              |                                     |                                        |                                 |                              | Item & Score                     | Rubric & Resour       |
| Details                |                                      |                                     |                                        |                                 |                              |                                  |                       |
| Topic Listening        | g Content Alignment                  | Claim: Write Effectively - Stu      | udents can produce effective and well- | grounded writing for a range of | purposes and audiences.      |                                  |                       |
| Difficulty Moderate    | te                                   | Assessment Target: EDIT/CL<br>texts | LARIFY: Apply or edit grade-appropriat | te grammar usage and mechan     | ics to clarify a message and | edit narrative, informational, a | nd persuasive/opinion |
| Rubric                 |                                      |                                     |                                        |                                 |                              |                                  |                       |
| Correct Answer: A      |                                      |                                     |                                        |                                 |                              |                                  |                       |
| Frequency Dist         | tribution of Student Respons         | ses                                 |                                        |                                 |                              |                                  |                       |
| Frequency Distribution | n of Points Earned for Item 3 on INT | ERIM: Grade 3 ELA ICA:Dem           | no inst 9999, 2017-2018                |                                 |                              |                                  |                       |
|                        |                                      |                                     |                                        |                                 |                              | Points                           | Earned                |
|                        |                                      |                                     |                                        |                                 |                              |                                  |                       |
|                        |                                      |                                     |                                        |                                 |                              | 0                                | 1                     |
| # of Student Respon    | nses for My School                   |                                     |                                        |                                 |                              | 0                                | 1                     |
| # of Student Respon    | nses for My School                   |                                     |                                        |                                 |                              | 0                                | 1                     |
| # of Student Respon    | nses for My School                   |                                     |                                        |                                 |                              | 0                                | 1                     |
| # of Student Respon    | nses for My School                   |                                     |                                        |                                 |                              | 0                                | 1                     |
| # of Student Respon    | nses for My School                   |                                     |                                        |                                 |                              | 0                                | 1                     |
| # of Student Respon    | nses for My School                   |                                     |                                        |                                 |                              | 0                                | 1                     |
| # of Student Respon    | nses for My School                   |                                     |                                        |                                 |                              | 0                                | 1                     |
| # of Student Respon    | nses for My School                   |                                     |                                        |                                 |                              | 0                                | 1                     |
| # of Student Respon    | nses for My School                   |                                     |                                        |                                 |                              | 0                                | 1                     |

- Simplified interface to view rubric for each item
- Inclusion of Frequency Distribution of Student Responses

#### AIR Ways – Item View – Scorable Multi-Dimensional Item

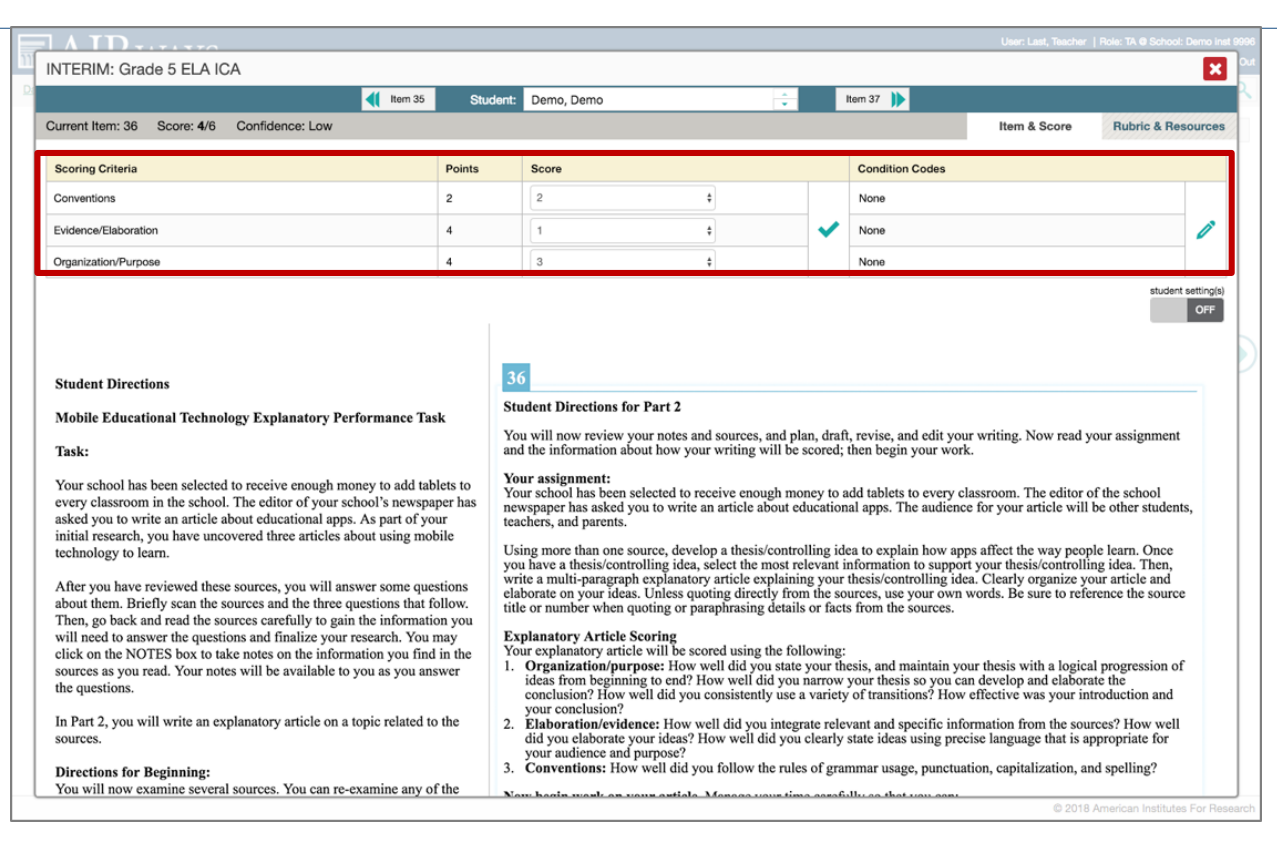

- Added ability to see scores given for item on each dimension of item directly in item view
- Student Settings toggle

#### AIR Ways – Rubric and Responses – Scorable Item

|                                                                                                    |                                                                                                    |                                            | ttern 35                                                  | Student:                                                                            | Demo, Demo                                                                                                    |                                                                                                    | Item 37                                                                                                    |                                                                           |                      |
|----------------------------------------------------------------------------------------------------|----------------------------------------------------------------------------------------------------|--------------------------------------------|-----------------------------------------------------------|-------------------------------------------------------------------------------------|----------------------------------------------------------------------------------------------------|----------------------------------------------------------------------------------------------------|----------------------------------------------------------------------------------------------------|---------------------------------------------------------------------------|----------------------|
| rrent Item: 3                                                                                                | 36 Score: 4/6 Con                                                                                                    | fidence: Low                               |                                                           |                                                                                     |                                                                                                    |                                                                                                    |                                                                                                    | Item & Score                                                              | Rubric & Resourc     |
| Details                                                                                                    | i i                                                                                                    |                                            |                                                           |                                                                                     |                                                                                                    |                                                                                                    |                                                                                                    |                                                                           |                      |
| Topic                                                                                                    | Writing                                                                                                    | Content Alignme                            | ont Claim: Write                                          | Effectively - Stu                                                                   | dents can produce effective and well                                                                                                    | grounded writing for a range o                                                                         | purposes and audiences.                                                                                                    |                                                                           |                      |
| Difficulty                                                                                                   | Conventions =<br>Moderate, Evidence /<br>Purpose = Difficult                                                                                                    |                                            | Assessment<br>and focus, o<br>Standard: W<br>organization | t Target: COMPO<br>develop supportin<br>/rite opinion piec-<br>nal structure that I | SE FULL TEXTS: Write full persuasiv-<br>ng evidence /reasons (from text when<br>es on topics or texts, supporting a po-<br>lists reasons. | e/opinion pieces about topics o<br>appropriate to prompt) and ela<br>int of view with reasons. A) Intr | texts, attending to purpose a<br>boration, and develop a conclude the topic or text they a<br>duce the topic or text they a | and audience: organize ideas<br>Iusion<br>Ire writing about, state an opi | by stating a context |
| Resour                                                                                                    | rces                                                                                                    |                                            |                                                           |                                                                                     |                                                                                                    |                                                                                                    |                                                                                                    |                                                                           |                      |
| Resource                                                                                                    |                                                                                                    |                                            | Description                                               |                                                                                     |                                                                                                    |                                                                                                    |                                                                                                    |                                                                           |                      |
| Exemplar                                                                                                    |                                                                                                    |                                            | This is descripti                                         | ion text.                                                                           |                                                                                                    |                                                                                                    |                                                                                                    |                                                                           | )                    |
| Training Gu                                                                                                  | uides                                                                                                    |                                            | This is descripti                                         | ion text.                                                                           |                                                                                                    |                                                                                                    |                                                                                                    |                                                                           |                      |
| Dimension                                                                                                    | 1                                                                                                    |                                            |                                                           | Points                                                                              | Score                                                                                                    |                                                                                                    | Condition Codes                                                                                                    |                                                                           |                      |
|                                                                                                    |                                                                                                    |                                            |                                                           | Pointa                                                                              | 2                                                                                                    |                                                                                                    | None                                                                                                    |                                                                           |                      |
| Convention                                                                                                   | 15                                                                                                    |                                            |                                                           | 2                                                                                   |                                                                                                    |                                                                                                    | INOUND                                                                                                    |                                                                           |                      |
| Convention                                                                                                   | ns<br>on, Purpose, Evidence and I                                                                                                    | Elaboration                                |                                                           | 4                                                                                   | 2                                                                                                    |                                                                                                    | None                                                                                                    |                                                                           |                      |
| Convention<br>Organizatio<br>Overall                                                                         | ns<br>on, Purpose, Evidence and I                                                                                                    | Elaboration                                |                                                           | 4                                                                                   | 2                                                                                                    |                                                                                                    | None None                                                                                                    |                                                                           |                      |
| Convention<br>Organizatio<br>Overall<br>Full write item<br>conventions to<br>Rubric                          | IS<br>on, Purpose, Evidence and I<br>one are scored using three dime<br>o create single six point score                                                         | Elaboration<br>ensions: Conventions,       | Evidence/Elaboratio                                       | 2<br>4<br>6<br>an and Organization                                                  | 2<br>4<br>ion/Purpose for a total of ten points. F                                                                                        | or test scoring purposes, Evide                                                                        | None<br>None<br>None<br>nce/Elaboration and Organiza                                                                        | tion/Purpose are averaged ar                                              | nd added to          |
| Convention<br>Organizatio<br>Overall<br>Full write item<br>conventions to<br>Rubric<br>O points<br>Organizat | 13<br>m, Purpose, Evidence and I<br>ns are scored using three dime<br>or oreate single six point score<br>or oreate single six point score<br>tion/Purpose: N/A | Elaboration<br>ensions: Conventions,<br>». | Evidence/Elaboratio                                       | 4<br>6<br>on and Organization                                                       | 2<br>4<br>4                                                                                                    | or test scoring purposes, Evide                                                                        | None<br>None<br>None<br>Recei/Elaboration and Organiza                                                                      | tion/Purpose are averaged an                                              | nd added to          |

 Exemplar and Training Guides scoring resources included

#### AIR Ways – Dashboard

|                                                                                                    |                              |               |                   | 📩 Inbox 🔂 My Settings         | r 🕥 Help 💽 S    |
|----------------------------------------------------------------------------------------------------|------------------------------|---------------|-------------------|-------------------------------|-----------------|
| oard                                                                                                    |                              |               |                   | Enter                         | Student ID      |
| My Assessments<br>Average Score and Performance Distribution of All Roste<br>Filtered by Rosters: All Rosters Test Reasons: All Test Reas | rs, by Assessment: 20<br>ons | 17-2018       |                   | Filte                         | rs 🔻 👼 Prin     |
| Assessment Name                                                                                                    | Test Reason 👙                | Student Count | ♦ Average Score ♦ | Performance Distribution D    | late Last Taken |
| INTERIM: G3-ELA-IAB-BriefWrit                                                                                                    | Unassigned                   | 3             | n/a               | 1006                          | 02/21/2018      |
| INTERIM: HS-ELA-IAB-Listen                                                                                                    | Unassigned                   | 4             | n/a               |                               | 02/21/2018      |
| (INTERIM: G3-ELA-IAB-Listen                                                                                                    | Unassigned                   | 9             | n/a               |                               | 02/09/2018      |
| INTERIM: Grade 3 ELA ICA                                                                                                    | Post-Instruction             | 1             | 2438 (i)          | 78% 22%                       | 01/11/2018      |
| (INTERIM: G3-ELA-IAB-Listen                                                                                                    | Post-Instruction             | 1             | n/a               |                               | 01/09/2018      |
| INTERIM: HS-ELA-IAB-BriefWrit                                                                                                    | Winter                       | 1             | n/a               |                               | 12/19/2017      |
| Q INTERIM: G3-ELA-IAB-Edit                                                                                                    | Unassigned                   | 2             | n/a               |                               | 12/18/2017      |
| (INTERIM: G6-ELA-IAB-Revise                                                                                                    | Unassigned                   | 4             | n/a               | 100%                          | 12/18/2017      |
| (INTERIM: G7-ELA-IAB-LangVocab                                                                                                    | Unassigned                   | з             | n/a               | 67% Stok                      | 12/08/2017      |
| (INTERIM: HS-ELA-JAB-PTExp                                                                                                    | Unassigned                   | 4             | n/a               |                               | 12/05/2017      |
| My Students<br>Most Recent Assessment of All Rosters: 2017-2018<br>Filtered by Rosters: All Fosters Test Reasons: All Test Reas           | ons                          |               |                   | Rows per page: 10 75 Items:   | 4 1 of 8        |
| Student Name                                                                                                    |                              | ¢             | Student ID        | Most Recent Assessment        | Date Taken      |
| Test. Spring                                                                                                    |                              |               | 2221610698        | INTERIM: G3-ELA-IAB-BriefWrit | 02/21/2018      |
| Q Ltest8. Ftest8                                                                                                    |                              |               | 8881911008        | INTERIM: HS-ELA-IAB-Listen    | 02/21/2018      |
| W Tudor. Dora                                                                                                    |                              |               | 99990000219       | INTERIM: G3-ELA-IAB-Listen    | 02/09/2018      |
|                                                                                                    |                              |               |                   |                               |                 |

 Notification when there are tests that need to be scored for your student

#### AIR Ways – Scoring Dashboard

| AIRWAYS                                                                                                    |                  |               | User: DemoT<br>🛓 Inbox 📫 | 7A, WA   Role: TA @ School: Demo Inst 9999<br>≱ My Settings ♥ ⑦ Help 💽 Sign Out |
|----------------------------------------------------------------------------------------------------|------------------|---------------|--------------------------|---------------------------------------------------------------------------------|
| Scoring Mode                                                                                                    |                  |               |                          | ×                                                                               |
| Dashboard                                                                                                    |                  |               |                          | Enter Student ID                                                                |
| Wy Assessments<br>Assessments to score for All Rosters, 2017-2018<br>Filtered by Rosters: All Rosters Test Reasons: All Test Reasons |                  |               |                          | 😂 Filters 🔻 👼 Print 🔻                                                           |
| Assessment Name                                                                                                    | Test Reason 👙    | Student Count | Items To Score 💠         | Date Last Taken 🚔                                                               |
| (INTERIM: G3-ELA-IAB-BriefWrit                                                                                                    | Unassigned       | 3             | 7                        | 02/21/2018                                                                      |
| Q INTERIM: HS-ELA-IAB-Listen                                                                                                    | Unassigned       | 4             | 12                       | 02/21/2018                                                                      |
| Q INTERIM: G3-ELA-JAB-Liston                                                                                                    | Post-Instruction | 3             | 1                        | 02/09/2018                                                                      |
| (INTERIM: Grade 3 ELA ICA                                                                                                    | Unassigned       | 9             | 27                       | 01/11/2018                                                                      |
| Q INTERIM: G7-ELA-IAB-LangVocab                                                                                                    | Unassigned       | 3             | 0                        | 12/08/2017                                                                      |
| (INTERIM: HS-ELA-IAB-PTExp                                                                                                    | Unassigned       | 4             | 8                        | 12/05/2017                                                                      |
|                                                                                                    |                  |               | Rows per page: 10        | 6 items: <b>4</b>                                                               |
|                                                                                                    |                  |               | c                        | 2018 American Institutes For Research                                           |

- New scoring dashboard grouped by assessment name
- For each assessment, number of students and number of items to score

#### AIR Ways – Item Scoring View – Scorable Multi-Dimensional Item

|                                                                                                    |                                                                                                    |                                                                                                    |                                                                                                    | User: DemoTA, WA                                                                                                    | Role: TA @ School: Demo i                                                                                                    |
|----------------------------------------------------------------------------------------------------|----------------------------------------------------------------------------------------------------|----------------------------------------------------------------------------------------------------|----------------------------------------------------------------------------------------------------|----------------------------------------------------------------------------------------------------|----------------------------------------------------------------------------------------------------|
| INTERIM: Grade 5 ELA ICA                                                                                                    |                                                                                                    |                                                                                                    |                                                                                                    |                                                                                                    | Ð                                                                                                    |
| •                                                                                                    | Item 5                                                                                                    | Student: Demo, Demo                                                                                                    | ÷                                                                                                    |                                                                                                    |                                                                                                    |
| Current Item: 11                                                                                                    |                                                                                                    |                                                                                                    |                                                                                                    | Item & Score                                                                                                    | Rubric & Resource                                                                                                    |
| Scoring Criteria                                                                                                    | Points                                                                                                    | Score                                                                                                    | Condition Code                                                                                                    |                                                                                                    |                                                                                                    |
| Organization/Purpose                                                                                                    | 4                                                                                                    | Select \$                                                                                                    | Not Applicable                                                                                                    | ¢                                                                                                    |                                                                                                    |
| Evidence/Elaboration                                                                                                    | 4                                                                                                    | Select \$                                                                                                    | Not Applicable                                                                                                    | \$                                                                                                    |                                                                                                    |
| Conventions                                                                                                    | 2                                                                                                    | Select \$                                                                                                    | Not Applicable                                                                                                    | \$                                                                                                    |                                                                                                    |
| Task:<br>Your class has been learning about oceans around the<br>your classmates are most interested in the animals ht<br>oceans. Your teacher has asked each of you to pick ar<br>to research, and you have picked whales. While doin<br>you found a book and two magazine articles about wi<br>After you have looked at these sources, you will answ<br>questions about them. Briefly scan the sources and th<br>questions about them. Briefly scan the sources and th<br>questions that follow. Then, go back and read the sou<br>ou will have the information you will net to answe<br>and complete your research. You may click on the Nt<br>take notes on the information you find in the sources<br>Your notes will be available to you as you answer the<br>In Part 2, you will write a story about a topic related to | world. You ar<br>at live in these<br>1 ocean animal<br>g your research<br>hales.<br>wer some<br>e three<br>rces carefully :<br>r the questions<br>DTES box to<br>as you read.<br>questions.<br>to the sources. | You will now review your notes and sou<br>refer to the sources. Now read your assig<br>degin your work.<br>Your class is making a storybook about<br>You will write a story to contribute to th<br>goes on vacation to a place right by the<br>the water. It's a whale! Tell the story of v<br>Your story will be read by your teacher ;<br>the setting, and the plot, using details, di<br><b>REMEMBER: A well-written story</b> :<br>• has a clear plot and clear seque<br>• is well-organized and has a poin<br>• uses clear language | rces, plan, draft, revise, and edit<br>mment and the information about<br>the class storybook. You have dee<br>ceass storybook. You have dee<br>ceean. They go out on a boat rid<br>what happens when the family so<br>unces to improve your story. Malogue, and description.<br>Ince of events<br>t of views<br>support your story | your story. You may u<br>ut how your story will<br>your Oceans Around<br>ided to write a story ab<br>e and spot a huge creat<br>eses the whale.<br>ass. When writing you<br>fake sure you develop | see your notes and<br>be scored; then<br>the World unit,<br>sout a family that<br>ture coming out of<br>r story, find ways<br>your character(s), |
| Directions for Beginning:<br>You will now look at three sources. You can go back<br>sources as often as you like.<br>Research Questions:                                                                                                    | to any of the                                                                                                    | tollows rules of writing (spellin<br>Now begin work on your story. Manag<br>l. plan your story<br>write your story<br>write your story                                                                                                    | g, punctuation, and grammar)<br>e your time carefully so that you                                                                                                    | u can:                                                                                                    |                                                                                                    |

 Assign/submit scores and condition codes for item on each dimension of item directly in item view

#### AIR Ways – Scoring Dashboard – After Scoring

| NT    | ERIM: Grade 3 ELA ICA (Ur       | nassigned) to s                         | core for | All Roste | ers, 2017-20    |
|-------|---------------------------------|-----------------------------------------|----------|-----------|-----------------|
| ilter | ed by Rosters: All Rosters Test | Reasons: All Test                       | Reasons  | Assessmi  | ent Target: Nor |
|       | ouden. 👳                        | Student ID 🐺                            | It       | em Numbe  | ars             |
|       |                                 |                                         | ž        | 5         | 11              |
|       | Max Points                      |                                         | 1        | 2         | 6               |
|       | KEETH, Andera                   | 9678802125                              | 1        | 2         | Score           |
|       | KEETH, Benedict                 | 9678802115                              | Score    | Score     | Score           |
|       | KEETH, Brooks                   | 9678802106                              | Score    | Score     | 5               |
|       | KEETH, Leon                     | 9678802121                              | Score    | Score     | 4               |
|       | KEETH, Marcy                    | 9678802114                              | 1        | ō         | Score           |
|       | KEETH, Oscar                    | 9678802107                              | 1        | 1         | Score           |
|       | KEETH, Werner                   | 9678802122                              | Score    | Score     | Score           |
|       | LastNm, FirstNm                 | 99991230049                             | Score    | 1         | 6               |
|       |                                 | 100000000000000000000000000000000000000 | Case     | Score     |                 |

- See scores for all students which tests have been assigned to you
- See items that still need to be scored for each test

#### AIR Ways – Scoring Dashboard – Reassign Test to Another Scorer

| RIM: Grade 3 ELA ICA (U<br>d by Rosters: All Rosters Test | nassigned) to sc<br>Reasons: All Tent I | Assig | gn INTERIM: Grade 3 ELA ICA (Unassig         | ned)           | × Asign | 😤 Filters 🔻 |  |
|-----------------------------------------------------------|-----------------------------------------|-------|----------------------------------------------|----------------|---------|-------------|--|
| Student                                                   | Student ID                              | 0     | Name                                         | Institution    |         |             |  |
|                                                           |                                         | 0     | Bennington, Krystyna (kbennington@email.org) | Demo inst 9996 |         |             |  |
|                                                           |                                         |       | Birdsell, Daina (dbirdsell@ernail.org)       | Demo inst 9996 |         |             |  |
|                                                           |                                         |       | Bufkin, Chas (cbufkin@email.org)             | Demo inst 9996 |         |             |  |
|                                                           |                                         |       | Chambless, Jacalyn (jchambless@email.org)    | Demo inst 9996 |         |             |  |
| KEETH, Andeka                                             | 9678802125                              | 0     | Daigre, Shawana (sdaigre@email.org)          | Demo inst 9996 |         |             |  |
| KEETH, Benadict                                           | 9678802115                              |       | Denicola, Marylouise (mdenicola@email.org)   | Demo inst 9996 |         |             |  |
|                                                           |                                         |       | Denton, Twana (tdenton@email.org)            | Demo inst 9996 |         |             |  |
| KEETH, Brooks                                             | 9678802108                              | D     | Duden, Clement (cduden@ernail.org)           | Demo inst 9996 |         |             |  |
| KEUTH, Leon                                               | 9678802121                              |       | Ensign, Samira (sensign@email.org)           | Demo inst 9996 |         |             |  |
|                                                           |                                         |       | Greve, Raymond (rgreve@email.org)            | Demo inst 9996 |         |             |  |
| KEETH, Marcy                                              | 9678802114                              | 2     | Hoobler, Brandie (bhoobler@email.org)        | Demo inst 9996 |         |             |  |
| KEETH, Osoar                                              |                                         | D     | Hottle, Delphine (dhottle@email.org)         | Demo inst 9996 |         |             |  |
|                                                           |                                         | 0     | Kukowski, Celena (ckukowski@ernail.org)      | Demo inst 9996 |         |             |  |
| KEETH, Warner                                             | 9678802122                              | 1     | 202 (2020) EX 8 (2020)                       | - 0 See        |         |             |  |
| LastNet, FirstNet                                         |                                         |       | Assign                                       | Cancel         |         |             |  |
|                                                           |                                         |       |                                              |                |         |             |  |

- Reassign tests to another scorer
- Once reassigned, new scorer will have a notification that appears on Dashboard

### AIR Ways Reporting System Go-Live

Tuesday, October 2, 2018

## **AIR Ways Questions?**

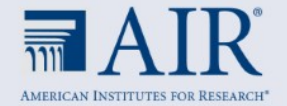

## Test Information Distribution Engine (TIDE)

## Enhancements & Featured System Capabilities

Coming Autumn 2018

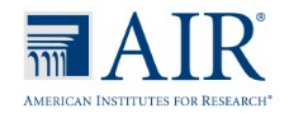

### Test Information Distribution Engine (TIDE) Enhancements

#### Coming Autumn 2018

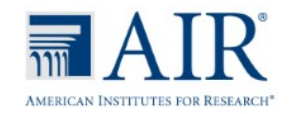

#### TIDE – Activating your TIDE Account Updates for 2018 – 2019

- 1. Your password must be at least eight characters long and must include **at least one of each** of the following: a number, a lowercase alphabetic character, a uppercase alphabetic character, and a special character (e.g. %, #, or !). This year, You do not need to set up a security question.
- 2. The new login process is just like the old one. However, if you log in on a new device or browser (or clear the cache on a previouslyused browser) you must enter an emailed code after passing the initial login screen. This step does not occur when you activate your account.

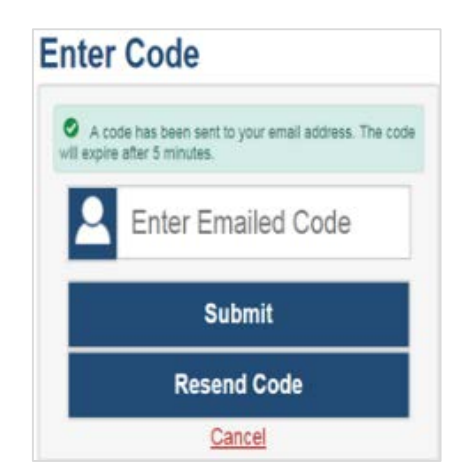

#### TIDE – Participation Reports Multi-Select Schools in Plan and Manage Testing

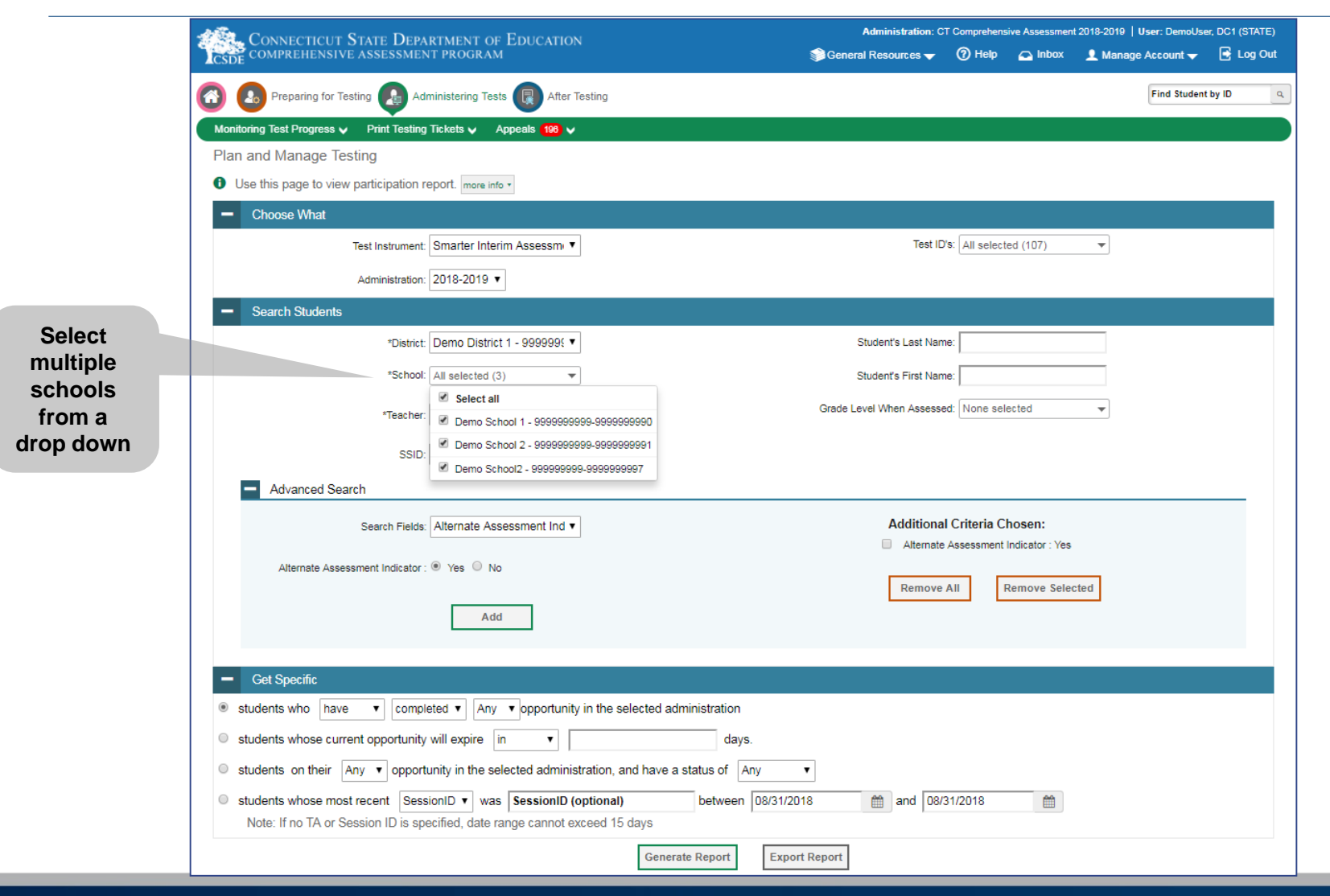

#### TIDE – Participation Reports Multi-Select Grades in Plan and Manage Testing

| CONNECTICUT STATE DEPARTMENT OF EDUCATION                                                                                                    | Administration: C        | T Comprehens    | ive Assessment | 2018-2019   User: DemoUse | er, DC1 (STATE) |          |
|----------------------------------------------------------------------------------------------------|--------------------------|-----------------|----------------|---------------------------|-----------------|----------|
| CSDE COMPREHENSIVE ASSESSMENT PROGRAM                                                                                                    | 🌍 General Resources 🔫    | (?) Help        | 🛆 Inbox        | 👤 Manage Account 🔫        | 🛃 Log Out       |          |
| 🚱 🙆 Preparing for Testing 🔒 Administering Tests 戻 After Testing                                                                                                 |                          |                 |                | Find Student              | t by ID 🔍       |          |
| Monitoring Test Progress 🗸 Print Testing Tickets 🗸 Appeals 198 🗸                                                                                                |                          |                 |                |                           |                 |          |
| Plan and Manage Testing                                                                                                    |                          |                 |                |                           |                 |          |
| ● Use this page to view participation report. more info ▼                                                                                                    |                          |                 |                |                           |                 |          |
| - Choose What                                                                                                    |                          |                 |                |                           |                 |          |
| Test Instrument: Smarter Interim Assessmi                                                                                                    | Test ID                  | 's: All select  | ed (107)       | •                         |                 |          |
| Administration: 2018-2019 V                                                                                                    |                          |                 |                |                           |                 |          |
| - Search Students                                                                                                    |                          |                 |                |                           |                 |          |
| *District: Demo District 1 - 999999( 🔻                                                                                                    | Student's Last Nam       | ie:             |                |                           |                 |          |
| *School: All selected (3)                                                                                                    | Student's First Nam      | ie:             |                |                           |                 | Calaat   |
| *TeacherAll- ▼                                                                                                    | Grade Level When Assesse | ed: 03 , 06 , ( | )7             | T                         |                 | multiple |
|                                                                                                    |                          | 03              |                | <b>^</b>                  |                 | grades   |
| SSID:                                                                                                    |                          | 04              |                |                           |                 | from a   |
| Advanced Search                                                                                                    |                          |                 |                |                           |                 | drop dow |
| Search Fields: Alternate Assessment Ind ▼                                                                                                    | Additiona                | IC 🗹 07         |                |                           |                 |          |
| Alternate Assessment Indianter :  Vec. No.                                                                                                    | Alternate                | As 08           |                |                           |                 |          |
|                                                                                                    | Remove                   |                 |                |                           |                 |          |
| Add                                                                                                    |                          |                 |                |                           |                 |          |
|                                                                                                    |                          |                 |                |                           |                 |          |
| - Get Specific                                                                                                    |                          |                 |                |                           |                 |          |
| students who have ▼ completed ▼ Any ▼ opportunity in the selected administration                                                                                |                          |                 |                |                           |                 |          |
| Students whose current opportunity will expire in ▼ days.                                                                                                    |                          |                 |                |                           |                 |          |
| students on their Any  opportunity in the selected administration, and have a status of Any                                                                     | •                        |                 |                |                           |                 |          |
| students whose most recent SessionID ▼ was SessionID (optional) between 08/31/2     Note: If no TA or Session ID is specified, date range cannot exceed 15 days | 018 🛗 and 08/3           | 31/2018         | <b></b>        |                           |                 |          |
| Generate Report Expr                                                                                                    | ort Report               |                 |                |                           |                 |          |

#### TIDE – Participation Reports Columns in Plan and Manage Testing Results

| Test        |
|-------------|
| Duration    |
| will be     |
| included in |
| Plan and    |
| Manage      |
| Testing     |
| results.    |

| L Co                                                                                                    | NNECTICU                                                                                                    | T NIATE I                                                                                                    | FPARTMENT                                                                                                    | OF EDUC                                           | ATION                               |                              |                                                                                                    |                                                                                             |                                                       |                                                                                                    | tora   Oser. Demoose                                                                                                    |                  |     |
|----------------------------------------------------------------------------------------------------|----------------------------------------------------------------------------------------------------|----------------------------------------------------------------------------------------------------|----------------------------------------------------------------------------------------------------|---------------------------------------------------|-------------------------------------|------------------------------|----------------------------------------------------------------------------------------------------|---------------------------------------------------------------------------------------------|-------------------------------------------------------|----------------------------------------------------------------------------------------------------|----------------------------------------------------------------------------------------------------|------------------|-----|
| SDE CON                                                                                                    | MPREHENS                                                                                                    | IVE ASSESS                                                                                                    | MENT PROG                                                                                                    | RAM                                               | AHON                                | 🌍 Ge                         | neral Resources 🔫                                                                                                    | ⑦ Help                                                                                      | 🛆 Inbox                                               | <b>1</b> N                                                                                            | lanage Account 🔫                                                                                                    | 💽 Log (          | Dut |
|                                                                                                    | Preparing for                                                                                                    | Testing 👧                                                                                                    | Administering                                                                                                    | Tests                                             | After Testing                       |                              |                                                                                                    |                                                                                             |                                                       |                                                                                                    | Find Student                                                                                                    | t by ID          | ٩   |
| onitorina 1                                                                                                | Test Progress                                                                                                    |                                                                                                    | esting Tickets M                                                                                                    | Anneals                                           | 108 🖂                               |                              |                                                                                                    |                                                                                             |                                                       |                                                                                                    |                                                                                                    |                  |     |
| an and                                                                                                    | Manage                                                                                                    | Testing                                                                                                    |                                                                                                    | Abbouit                                           |                                     |                              |                                                                                                    |                                                                                             |                                                       |                                                                                                    |                                                                                                    |                  |     |
| Lise th                                                                                                    | is name to v                                                                                                    | ew narticinat                                                                                                    | ion report                                                                                                    | re info <b>r</b>                                  |                                     |                              |                                                                                                    |                                                                                             |                                                       |                                                                                                    |                                                                                                    |                  |     |
| <b>L</b> C                                                                                                 | hanna M/hat                                                                                                    | en paracipa                                                                                                    |                                                                                                    |                                                   |                                     |                              |                                                                                                    |                                                                                             |                                                       |                                                                                                    |                                                                                                    |                  |     |
|                                                                                                    | noose what                                                                                                    |                                                                                                    |                                                                                                    |                                                   |                                     |                              |                                                                                                    |                                                                                             |                                                       |                                                                                                    |                                                                                                    |                  |     |
| + Se                                                                                                    | earch Stude                                                                                                    | nts                                                                                                    |                                                                                                    |                                                   |                                     |                              |                                                                                                    |                                                                                             |                                                       |                                                                                                    |                                                                                                    |                  |     |
|                                                                                                    |                                                                                                    |                                                                                                    |                                                                                                    |                                                   | Generate                            | Report                       | Export Report                                                                                                    |                                                                                             |                                                       |                                                                                                    |                                                                                                    |                  |     |
| Total V                                                                                                    |                                                                                                    |                                                                                                    |                                                                                                    |                                                   |                                     |                              |                                                                                                    |                                                                                             |                                                       |                                                                                                    |                                                                                                    |                  |     |
| lumbor o                                                                                                   | of studonts f                                                                                                    | aund: 7                                                                                                    |                                                                                                    |                                                   |                                     |                              |                                                                                                    |                                                                                             |                                                       |                                                                                                    |                                                                                                    |                  | _   |
| Jumber o                                                                                                   | of students f                                                                                                    | ound: 7                                                                                                    | ٩                                                                                                    |                                                   |                                     |                              |                                                                                                    |                                                                                             |                                                       |                                                                                                    |                                                                                                    | ≡+ ∨             | ]1  |
| Number o                                                                                                   | of students f<br>ch terms to filte<br>District                                                                                                    | ound: 7<br>r search resul                                                                                                    | SSID                                                                                                    | Enrolled                                          | Restricted                          | Current                      | Test                                                                                                    | Langua                                                                                      | ige Opj                                               | oortur                                                                                                | Name                                                                                                    | ≡+ ∨             | ]1  |
| lumber o<br>Enter searc<br>Name                                                                            | of students f<br>ch terms to filte<br>District<br>Name                                                                                                    | school                                                                                                    | SSID                                                                                                    | Enrolled<br>Grade <sub>‡</sub>                    | Restricted<br>Subjects              | Current<br>ELL +             | Test                                                                                                    | Langua                                                                                      | ıge Opț<br>≑                                          | portur 🗉                                                                                              | Name                                                                                                    | ≡+ ∨             |     |
| Jumber o<br>Enter searc                                                                                    | of students f<br>ch terms to filte<br>District<br>Name                                                                                                    | ound: 7<br>r search resul<br>School<br>Name                                                                                                 | SSID                                                                                                    | Enrolled<br>Grade                                 | Restricted<br>Subjects              | Current<br>ELL <sub>‡</sub>  | Test                                                                                                    | Langua<br>≑                                                                                 | nge Opp<br>≑                                          | oortur 🖬                                                                                              | <ul> <li>Name</li> <li>District Name</li> <li>School Name</li> </ul>                                                                                                    | =+ ∨             |     |
| Number o<br>Enter searc<br>Name                                                                            | e, Demo                                                                                                    | ound: 7                                                                                                    | SSID<br>9999990081                                                                                                    | Enrolled<br>Grade <sub>\$</sub>                   | Restricted<br>Subjects              | Current<br>ELL <sub>‡</sub>  | Test<br>IAB - Math Grade 3 -<br>Number and                                                                                                    | + Langua                                                                                    | ige Opp<br>≑                                          | portun<br>G<br>G<br>G                                                                                 | 1 Name<br>1 District Name<br>1 School Name<br>1 SSID                                                                                                    | ≡+ ∨             |     |
| Number o<br>Enter searc<br>Name<br>Lastname<br>Firstname                                                   | e, Demo<br>e District                                                                                                    | eund: 7                                                                                                    | SSID<br>9999990081                                                                                                    | Enrolled<br>Grade $_{\mbox{$$$$$$$$}}$ 03         | Restricted<br>Subjects              | Current<br>ELL <sub>‡</sub>  | Test<br>IAB - Math Grade 3 -<br>Number and<br>Operations in Base Ter                                                                                                    | + Langua<br>tenu                                                                            | nge Opp<br>¢                                          | oortun<br>e<br>e                                                                                      | Name       District Name       School Name       SSID       Enrolled Grade                                                                                                    | ≡+ ×             |     |
| Number c<br>Enter searc<br>Name<br>Lastname<br>Firstname<br>Firstname                                      | e, Demo<br>e District<br>e, Demo<br>district<br>e, Demo<br>district<br>e, Demo<br>district                                                                    | search resul<br>School<br>Name<br>Demo<br>School 1<br>Demo<br>School 1                                                                      | SSID<br>9999990081<br>9999990091                                                                                                    | Enrolled<br>Grade ÷                               | Restricted<br>Subjects              | Current<br>ELL <sub>\$</sub> | Test<br>IAB - Math Grade 3 -<br>Number and<br>Operations in Base Tei<br>IAB - Math Grade 8 -<br>The Number System                                                                                                    | + Langua<br>n ENU<br>ENU                                                                    | nge Opµ<br>¢ 1<br>1                                   | portun<br>e<br>e<br>e                                                                                 | Name       District Name       School Name       SSID       Enrolled Grade       Restricted Subject                                                                                                    | E+ ♥<br>ects     |     |
| Number c<br>Enter searc<br>Name<br>Lastname<br>Firstname<br>Lastname                                       | e, Demo<br>pistrict<br>e, Demo<br>pistrict<br>e, Demo<br>pistrict<br>e, Demo<br>pistrict<br>e, Demo                                                           | sund: 7 search resul School School 1 Demo School 1 Demo School 1 Demo                                                                       | SSID<br>9999990081<br>9999990091                                                                                                    | Enrolled<br>Grade +                               | Restricted<br>Subjects <sub>‡</sub> | Current<br>ELL <sub>\$</sub> | Test<br>IAB - Math Grade 3 -<br>Number and<br>Operations in Base Tei<br>IAB - Math Grade 8 -<br>The Number System<br>IAB - Math Grade 11 -                                                                                                    | + Langua<br>ENU<br>ENU                                                                      | nge Opp<br>∳<br>1<br>1                                | portun<br>G<br>G<br>G<br>G<br>G<br>G<br>G<br>G<br>G<br>G<br>G<br>G<br>G<br>G<br>G<br>G<br>G<br>G<br>G | Name       District Name       School Name       SSID       Enrolled Grade       Restricted Subje       Current ELL                                                                                                    | ≡ <sub>+</sub> ∨ |     |
| Number c<br>Enter searc<br>Name<br>Lastname<br>Firstname<br>Lastname<br>Firstname                          | e, Demo<br>District<br>e, Demo<br>District<br>e, Demo<br>District<br>e, Demo<br>District<br>e, Demo<br>District                                               | sund: 7 search resul School Demo Demo Demo Demo Demo Demo Demo Demo                                                                         | <ul> <li>SSID</li> <li>9999990081</li> <li>9999990091</li> <li>9999990091</li> </ul>                                                                                         | Crade<br>Grade<br>03<br>03<br>03                  | Restricted<br>Subjects              | Current<br>ELL ÷             | Test<br>IAB - Math Grade 3 -<br>Number and<br>Operations in Base Tei<br>IAB - Math Grade 8 -<br>The Number System<br>IAB - Math Grade 11 -<br>Statistics and<br>Probability                                                                                                    | <ul> <li>Langua</li> <li>ENU</li> <li>ENU</li> <li>ENU</li> </ul>                           | ige Opp<br>+ Opp<br>1<br>1<br>1                       | oortun<br>e<br>e<br>e<br>e<br>e<br>e<br>e<br>e<br>e<br>e<br>e<br>e<br>e<br>e<br>e                     | Name       District Name       School Name       SSID       Enrolled Grade       Restricted Subjet       Current ELL       Test                                                                                                    | =+ ∨<br>ects     |     |
| Number c<br>Enter searc<br>Name<br>Lastname<br>Firstname<br>Lastname<br>Firstname                          | e, Demo<br>e District<br>e, Demo<br>e District<br>e, Demo<br>e District<br>e, Demo<br>for the district                                                        | sund: 7<br>search resul<br>School<br>Demo<br>School 1<br>Demo<br>School 1<br>Demo<br>School 1<br>Demo<br>School 1                           | SSID           9999990081           9999990091           9999990091                                                                                                    | D3<br>D3<br>D3<br>D3                              | Restricted<br>Subjects              | Current<br>ELL               | Test<br>IAB - Math Grade 3 -<br>Number and<br>Operations in Base Ter<br>IAB - Math Grade 8 -<br>The Number System<br>IAB - Math Grade 11 -<br>Statistics and<br>Probability<br>IAB - Math Grade 11 -<br>Carting Oracter in in                                                                               | Langua<br>A<br>ENU<br>ENU<br>ENU                                                            | ige Opp<br>+ 1<br>1<br>1                              | portun<br>G<br>G<br>G<br>G<br>G<br>G<br>G<br>G<br>G<br>G<br>G<br>G<br>G<br>G<br>G<br>G<br>G<br>G<br>G | Name       District Name       School Name       SSID       Enrolled Grade       Restricted Subjet       Current ELL       Test       Language                                                                                                    | =+ <b>∨</b>      |     |
| Number c<br>Enter searc<br>Name<br>Lastname<br>Firstname<br>Lastname<br>Firstname<br>Lastname<br>Firstname | e, Demo<br>District<br>e, Demo<br>District<br>e, Demo<br>District<br>e, Demo<br>district<br>e, Demo<br>district<br>e, Demo<br>district<br>e, Demo<br>district | sund: 7<br>search resul<br>School<br>Name<br>School 1<br>Demo<br>School 1<br>Demo<br>School 1<br>Demo<br>School 1<br>Demo<br>School 1       | SSID           9999990081           9999990091           9999990091           9999990091                                                                                     | Enrolled<br>Grade0303030303                       | Restricted<br>Subjects              | Current<br>ELL +             | Test<br>IAB - Math Grade 3 -<br>Number and<br>Operations in Base Ter<br>IAB - Math Grade 8 -<br>The Number System<br>IAB - Math Grade 11 -<br>Statistics and<br>Probability<br>IAB - Math Grade 11 -<br>Seeing Structure in<br>Expressions/Polynomi                                                         | <ul> <li>Langua</li> <li>ENU</li> <li>ENU</li> <li>ENU</li> <li>ENU</li> </ul>              | ige Opp<br>+ Opp<br>1<br>1<br>1<br>1<br>1             | vortur<br>v<br>v<br>v<br>v<br>v<br>v<br>v<br>v<br>v<br>v<br>v<br>v<br>v<br>v<br>v<br>v<br>v<br>v<br>v | Name       District Name       School Name       SSID       Enrolled Grade       Restricted Subject       Current ELL       Test       Language       Opportunity                                                                                                    | =+ ∨             |     |
| Number c<br>Enter searc<br>Name<br>Lastname<br>Firstname<br>Firstname<br>Firstname<br>Firstname            | e, Demo<br>District<br>e, Demo<br>District<br>e, Demo<br>District<br>e, Demo<br>District<br>e, Demo<br>District<br>e, Demo<br>District                        | sund: 7<br>search resul<br>School<br>Demo<br>School 1<br>Demo<br>School 1<br>Demo<br>School 1<br>Demo<br>School 1<br>Demo<br>School 1       | SSID           9999990081           9999990091           9999990091           9999990091                                                                                     | Enrolled<br>Grade +<br>03<br>03<br>03<br>03<br>03 | Restricted<br>Subjects              | Current<br>ELL ‡             | Test<br>IAB - Math Grade 3 -<br>Number and<br>Operations in Base Ter<br>IAB - Math Grade 8 -<br>The Number System<br>IAB - Math Grade 11 -<br>Statistics and<br>Probability<br>IAB - Math Grade 11 -<br>Seeing Structure in<br>Expressions/Polynomi<br>Expressions                                          | Langue<br>An ENU<br>ENU<br>ENU<br>An ENU                                                    | ige ↓ Opp<br>↓ 1<br>1<br>1<br>1<br>1                  | Sortur<br>G<br>G<br>G<br>G<br>G<br>G<br>G<br>G<br>G<br>G<br>G<br>G<br>G<br>G<br>G<br>G<br>G<br>G<br>G | <ul> <li>Name</li> <li>District Name</li> <li>School Name</li> <li>SSID</li> <li>Enrolled Grade</li> <li>Restricted Subjei</li> <li>Current ELL</li> <li>Test</li> <li>Language</li> <li>Opportunity</li> <li>TA Name</li> </ul>                                                             | =+ ♥             |     |
| Number c<br>Enter searc<br>Name<br>Lastname<br>Firstname<br>Lastname<br>Firstname<br>Lastname              | e, Demo<br>e, Demo<br>e, Demo<br>district<br>e, Demo<br>district<br>e, Demo<br>district<br>e, Demo<br>district<br>e, Demo<br>district                         | School 1<br>School 1<br>Demo School 1<br>Demo School 1<br>Demo School 1<br>Demo School 1<br>Demo School 1<br>Demo School 1<br>Demo School 1 | SSID           9999990081           9999990091           9999990091           9999990091           9999990091           9999990091           9999990091           9999990091 | Enrolled<br>Grade +                               | Restricted<br>Subjects              | Current<br>ELL 4             | Test<br>IAB - Math Grade 3 -<br>Number and<br>Operations in Base Tei<br>IAB - Math Grade 8 -<br>The Number System<br>IAB - Math Grade 11 -<br>Statistics and<br>Probability<br>IAB - Math Grade 11 -<br>Seeing Structure in<br>Expressions/Polynomi<br>Expressions<br>IAB Argumentative PT<br>ELA Grade 6 - | <ul> <li>Langua</li> <li>ENU</li> <li>ENU</li> <li>ENU</li> <li>ENU</li> <li>ENU</li> </ul> | ige<br>↓<br>↓<br>↓<br>↓<br>↓<br>↓<br>↓<br>↓<br>↓<br>↓ | bortur G<br>G<br>G<br>G<br>G<br>G<br>G<br>G<br>G<br>G<br>G<br>G<br>G<br>G<br>G<br>G<br>G<br>G<br>G    | <ul> <li>Name</li> <li>District Name</li> <li>School Name</li> <li>School Name</li> <li>SSID</li> <li>Enrolled Grade</li> <li>Restricted Subject</li> <li>Current ELL</li> <li>Test</li> <li>Language</li> <li>Opportunity</li> <li>TA Name</li> <li>SessionID</li> <li>SessionID</li> </ul> | =+ ∨             |     |

Show and hide result columns.

Only columns visible in the TIDE user interface will be exported.

#### TIDE – Participation Reports Participation Search by SSID

| Dedicated page to<br>search students by<br>SSIDs. | Administration: CT Comprehensive Assessment 2018-2019   User: DemoUser, DC1 (STATE)<br>CSDE COMPREHENSIVE ASSESSMENT PROGRAM Administration: CT Comprehensive Assessment 2018-2019   User: DemoUser, DC1 (STATE)<br>General Resources  Melp  Inbox  Manage Account  Log Out |                                                         |  |  |
|---------------------------------------------------|----------------------------------------------------------------------------------------------------|---------------------------------------------------------|--|--|
|                                                   | Preparing for Testing     Administering Tests     After Testing                                                                                                    |                                                         |  |  |
|                                                   | Monitoring Test Progress 🗸 Print Testing Tickets 🗸 Appeals 198 🗸                                                                                                    |                                                         |  |  |
|                                                   | Participation Search By SSID                                                                                                    |                                                         |  |  |
|                                                   | Use this page to view participation reports for specified students. more info •                                                                                                    | You can also                                            |  |  |
|                                                   | Enter      Upload                                                                                                    | upload a list                                           |  |  |
|                                                   | <ul> <li>Enter SSID(s)</li> </ul>                                                                                                    | See                                                     |  |  |
|                                                   | Use a comma to separate<br>multiple values.                                                                                                    | Participation<br>Reports for a<br>group of<br>students. |  |  |
|                                                   | Generate Report                                                                                                    |                                                         |  |  |

#### TIDE – Participation Reports View/Edit Student – Student Participation

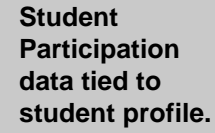

| View a     | aw and Edit Student                                       |                                                                          |               |                  |               |                      | ×                          |                          |               |                |
|------------|-----------------------------------------------------------|--------------------------------------------------------------------------|---------------|------------------|---------------|----------------------|----------------------------|--------------------------|---------------|----------------|
| <b>0</b> u | Use this form to modify a student's settings. more info - |                                                                          |               |                  |               |                      |                            |                          |               |                |
|            |                                                           |                                                                          | S             | ave              | Cancel        |                      |                            |                          |               |                |
| ဓ          | +                                                         | Student Demographics                                                     |               |                  |               |                      |                            |                          |               |                |
| to se      | +                                                         | Interim Eligibility                                                      |               |                  |               |                      |                            |                          |               |                |
| ction:     | -                                                         | Student Participation                                                    |               |                  |               |                      |                            |                          |               |                |
| 12         | Tes                                                       | t ÷:                                                                     | Opportunity 🝦 | TA Name 🝦        | Session<br>ID | Status <sub>\$</sub> | Results<br>ID <sup>‡</sup> | DateStarted <sub>≑</sub> | DateCompleted | LastActivity 🝦 |
| 3          | IAB                                                       | - Math Grade 3 - Number and Operations in Base Ten                       | 1             | DemoUser,<br>DA5 | UAT-06E5-3    | paused 8/14          | 3223                       | 08/17/2018               |               | 08/17/2018     |
| 4          | IAB                                                       | - Math Grade 3 - Number and Operations - Fractions                       | 1             | DemoUser,<br>DC1 | UAT-8D58-3    | paused<br>13/14      | 3229                       | 08/22/2018               |               | 08/22/2018     |
| 6          | IAB                                                       | - Math Grade 8 - The Number System                                       | 1             | Demo, DA         | UAT-61E0-3    | submitted            | 3220                       | 08/15/2018               | 08/15/2018    | 08/15/2018     |
| 7          | IAB<br>Exp                                                | - Math Grade 11 - Seeing Structure in Expressions/Polynomial<br>ressions | 1             | DemoUser,<br>DA5 | UAT-6FDF-3    | submitted            | 3221                       | 08/16/2018               | 08/16/2018    | 08/16/2018     |
| 8          | IAB                                                       | - Math Grade 11 - Statistics and Probability                             | 1             | DemoUser,<br>DA5 | UAT-E85F-3    | submitted            | 3222                       | 08/16/2018               | 08/16/2018    | 08/16/2018     |
|            | ÷                                                         | Embedded Designated Support                                              |               |                  |               |                      |                            |                          |               |                |
|            | ÷.                                                        | Non-Embedded Designated Support                                          |               |                  |               |                      |                            |                          |               |                |
|            | +                                                         | Embedded Accommodation                                                   |               |                  |               |                      |                            |                          |               |                |
|            | +                                                         | III Non-Embedded Accommodation                                           |               |                  |               |                      |                            |                          |               |                |
|            | + 🕅 CTAA Verbal/Non-Verbal Form                           |                                                                          |               |                  |               |                      |                            |                          |               |                |
|            |                                                           |                                                                          | S             | ave              | Cancel        |                      |                            |                          |               |                |

#### TIDE – Secure Inbox Shared With Other AIR Systems

| The Secure<br>Inbox will now<br>be shared with<br>other AIR<br>Systems.<br>Files exported<br>from TIDE, AIR | <sup>89</sup> Dashboard | Search filename Q                           | Created<br>On ≑          | Expiration<br>Date ≑     | Expires<br>In \$ | Actions     | ÷ | * |
|----------------------------------------------------------------------------------------------------|-------------------------|---------------------------------------------|--------------------------|--------------------------|------------------|-------------|---|---|
| Ways, and the<br>Online<br>Reporting<br>System (ORS)<br>will all appear<br>in this inbox.                   | View<br>Archives        | AllStudentsAtDemo District 2.xlsx           | 10/18/2018<br>1:04:20 PM | 11/18/2018<br>1:04:19 PM | 31 days          | La Download |   |   |
| The Inbox can<br>be accessed<br>from TIDE, AIR                                                              |                         | AllStudentsAtDemo District 1.xlsx           | 10/18/2018<br>1:03:42 PM | 11/18/2018<br>1:03:41 PM | 31 days          | Lownload    |   |   |
| Ways, and<br>ORS.                                                                                           |                         | IndividualStudentReports Demo District<br>1 | 9/28/2018<br>9:33:58 AM  | 10/26/2018<br>1:33:58 PM | 31 days          | Lownload    |   |   |

### Test Information Distribution Engine (TIDE) Featured System Capabilities

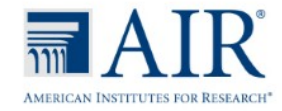

#### TIDE – Tracking Test Completion Test Status Code Report

- Specific report used to view each student's test status and all special codes to explain a student's non-participation in a test
- Displays all test statuses for each test for which each student in a district/school is eligible
- May be generated at the district level or at the school level, depending on your user role
- Report should be generated for each test to obtain an accurate picture reflecting the testing status of all students for all tests in the school or district
- Particularly useful for Summative Assessments

#### TIDE – Tracking Test Completion Test Status Code Report

- HOW TO ACCESS A TEST STATUS CODE REPORT
- 1 On the TIDE dashboard, locate the **Administering Tests** section.

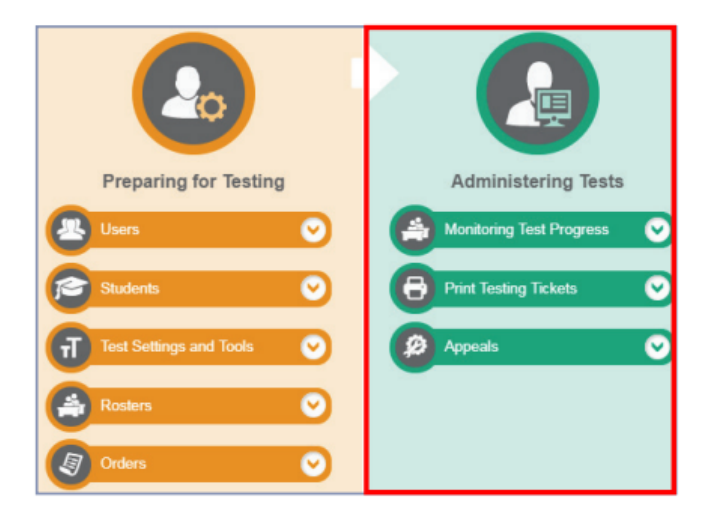

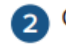

Click the **Monitoring Test Progress** drop-down menu to expand the options.

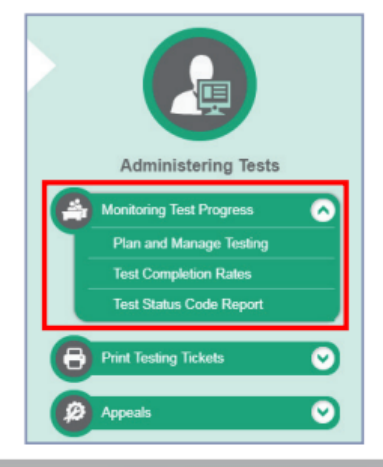

#### TIDE – Tracking Test Completion Test Status Code Report

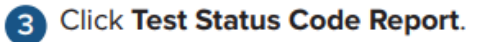

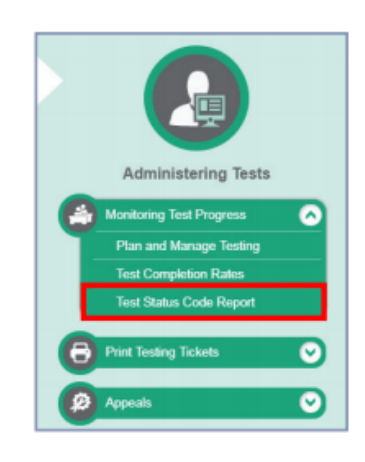

- On the **Test Status Code Report** page, set the parameters for your report criteria:
  - Select a test from the Test drop-down menu.
  - Select the year from the **Administration** drop-down menu.
- Click Generate Report to view the Test Status Code Report in your web browser. Click Export Report to download the Test Status Code Report in an Excel file.

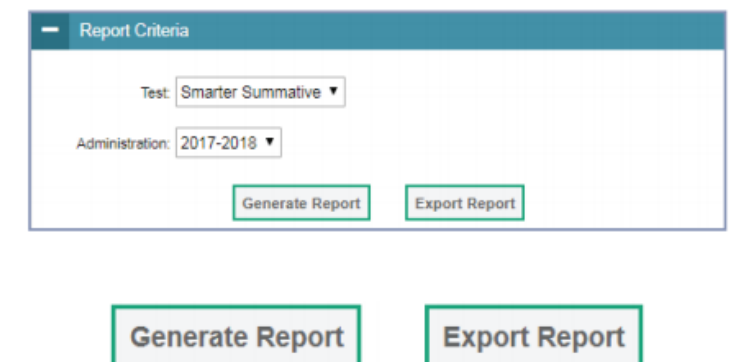

#### TIDE – Tracking Test Completion Test Completion Rates

- High-level reports used to summarize the number and percentage of students who have started or completed a test
- May be generated at the district or school level, depending on your user role
- All students in the specified school or district will be included in this report
- Report should be generated for each test to obtain an accurate picture that reflects the testing status of all students for all tests in the school or district

#### TIDE – Tracking Test Completion Test Completion Rates

HOW TO ACCESS TEST COMPLETION RATES

On the TIDE dashboard, locate the **Administering Tests** section.

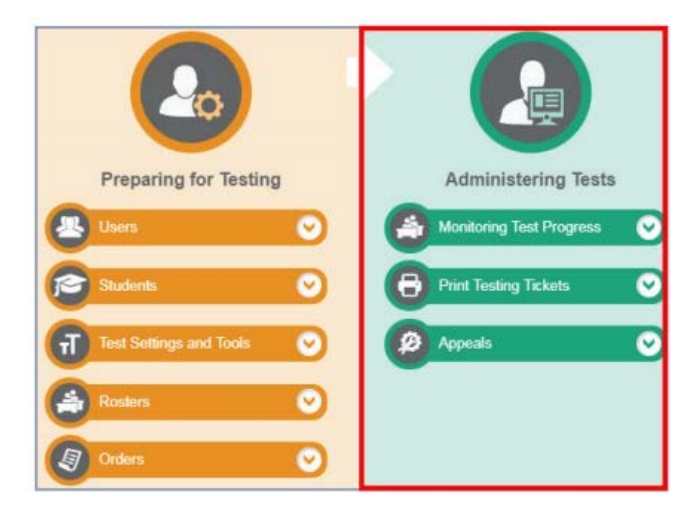

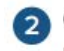

Click the **Monitoring Test Progress** drop-down menu to expand the options.

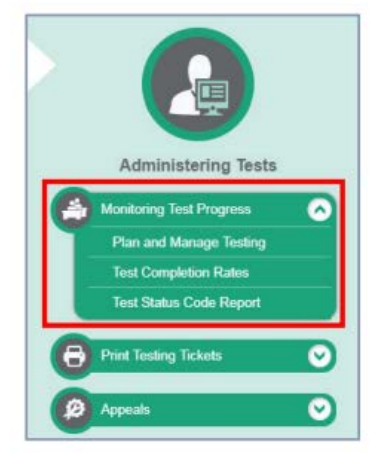

#### **TIDE** – Tracking Test Completion **Test Completion Rates**

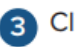

Click Test Completion Rates.

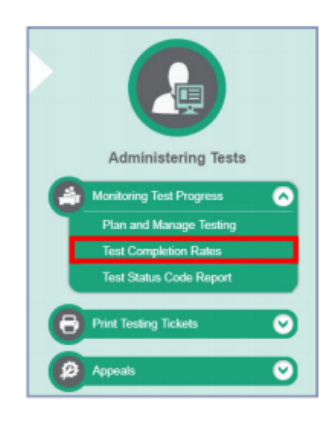

- On the Test Completion Rates page, set the parameters for your report criteria:
  - Select the report type from the Report drop-down menu. The report type is dependent on your user role.
  - Select the test type from the Test drop-down menu (e.g., Smarter Summative).
  - Select the year from the Administration drop-down menu.
  - Select the test name or "All" from the Test Name drop-down menu.

Click Export Report to download the Test Completion Rates in an Excel file.

| Report         | School Test Completion Ri - |
|----------------|-----------------------------|
| District:      | Demo District 1 (9999999! ~ |
| School:        | Demo School 1 (99999999 -   |
| Test           | Smarter Summative •         |
| Administration | 2017-2018 -                 |
| Test Name:     | AI                          |

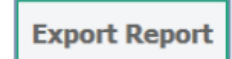

## Test Information Distribution Engine (TIDE) Go-Live

Tuesday, September 18, 2018

## **TIDE Questions?**

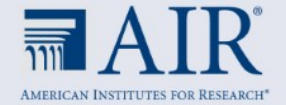

### Test Delivery System (TDS) Enhancements

#### Coming Autumn 2018

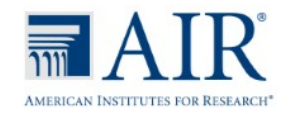

#### Test Delivery System (TDS) Enhancements Overview

- Student Interface Login System Revamp
  - Help prevent incorrect login attempts and help students understand what is wrong when they do happen
  - Make it easier for people to recognize whether they are in the Practice Test Site or Operational Test Site
  - WCAG 2.1 Compliance
- Test Administration Interface
  - Inclusion of Test Duration

#### TDS – Student Interface Please Sign-In Page

| iPad 🗢                                                                      | 12:40 PM                                     | 🦕 🕏 12% 💽 · |
|-----------------------------------------------------------------------------|----------------------------------------------|-------------|
| CONNECTICUT STAT                                                            | e Department of Education<br>essment program |             |
|                                                                             | Please Sign In                               |             |
|                                                                             | First Name:                                  |             |
| This is the<br><b>Operational Test</b><br>Site                              | Student ID:<br>EX: 123456789                 |             |
| If you want to go to<br>the Practice Test Site<br>click the button<br>below | Session ID:                                  |             |
| Go to the Practice<br>Test Site                                             | Browser: Secure v5                           |             |
| Operational Test Site                                                       | Sign In                                      |             |

#### TDS – Student Interface Is This You? Page

|                                             | 1:34 PM                                | Eirstname (Student ID: 000000000 |
|---------------------------------------------|----------------------------------------|----------------------------------|
| CONNECTICUT STATE D<br>COMPREHENSIVE ASSESS | epartment of Education<br>ment program |                                  |
|                                             |                                        |                                  |
| Is This You?                                |                                        |                                  |
| Please review the following inf             | ormation.                              |                                  |
| First Name                                  | Grade                                  |                                  |
| Firstname                                   | 03                                     |                                  |
| SSID:                                       | School:                                |                                  |
| 9999990091                                  | Demo School 1                          |                                  |
|                                             |                                        |                                  |
|                                             |                                        |                                  |
|                                             |                                        |                                  |
|                                             |                                        |                                  |
|                                             |                                        |                                  |
|                                             |                                        |                                  |
| *                                           | Vec                                    |                                  |
|                                             | res No                                 |                                  |

#### TDS – Student Interface Your Tests Page

| CONNECTICUT STATE DEPARTMENT OF EDUCATION                                          |              | GUEST (Student ID: GUEST)   GU                                                          | EST SESSION |
|------------------------------------------------------------------------------------|--------------|-----------------------------------------------------------------------------------------|-------------|
| Your Tests<br>Select the test you need to take.                                    |              |                                                                                         |             |
| Student Grade Level: 3 -                                                           |              |                                                                                         |             |
| Smarter Balanced Interim Assessme                                                  | ents         |                                                                                         |             |
| Start IAB - Math Grade 3 - Geometry           This is opportunity 1 of 99          | ⇒            | Start IAB - ELA Grade 3 - Brief Writes<br>This is opportunity 1 of 99                   |             |
| This is opportunity 1 of 99                                                        | ->           | Start IAB - ELA Grade 3 - Language and<br>Vocabulary Use<br>This is opportunity 1 of 99 |             |
| Start IAB - ELA Grade 3 - Listen/Interpret<br>This is opportunity 1 of 99          | ->           | Start IAB - ELA Grade 3 - Read Informational<br>Text<br>This is opportunity 1 of 99     |             |
| Start IAB - ELA Grade 3 - Read Literary Text           This is opportunity 1 of 99 | ⇒            | Start IAB - ELA Grade 3 - Research<br>This is opportunity 1 of 99                       |             |
| <b>V</b>                                                                           | Back to Logi | n                                                                                       |             |

#### TDS – Student Interface Waiting for Approval Page

|                                              | 2:22 PM<br>Firstname (Student ID: 9999990091)   UAT-61E0-3   IAB - Math Grade 8 - The | e Number S |
|----------------------------------------------|---------------------------------------------------------------------------------------|------------|
| CONNECTICUT STATE                            | Department of Education<br>ssment program                                             |            |
|                                              |                                                                                       |            |
| Waiting for A                                | pproval                                                                               |            |
| Your Test Administrator need                 | ds to review your requested test and your test settings. This may take a fev          | v          |
| minutes.                                     |                                                                                       |            |
|                                              |                                                                                       |            |
| First Name<br>Firstname                      | UAT-61E0-3                                                                            |            |
|                                              |                                                                                       |            |
| <b>Test</b><br>IAB - Math Grade 8 - The Numb | ber System                                                                            |            |
|                                              |                                                                                       |            |
|                                              |                                                                                       |            |
|                                              |                                                                                       |            |
|                                              |                                                                                       |            |
|                                              |                                                                                       |            |
|                                              |                                                                                       |            |
| t                                            | Click to cancel the request and                                                       |            |
|                                              |                                                                                       |            |

#### TDS – Student Interface Audio/Video Checks Page

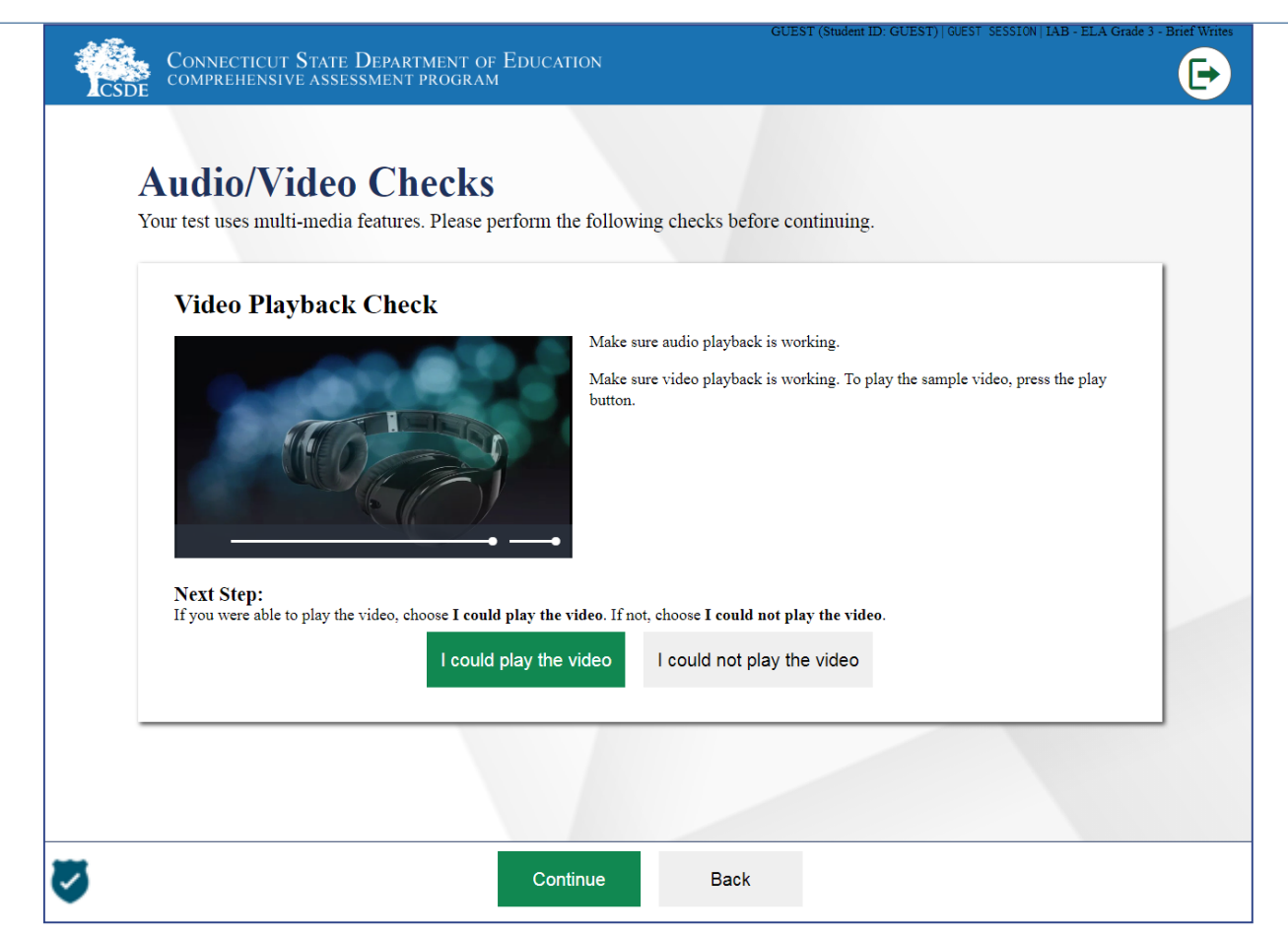

#### TDS – Student Interface Instructions and Help Page

| GUEST (Student ID: GUEST)   GUEST SESSION   IAB - ELA Grade 3 - Brief Write                                                                                                    |
|----------------------------------------------------------------------------------------------------|
| CONNECTICUT STATE DEPARTMENT OF EDUCATION COMPREHENSIVE ASSESSMENT PROGRAM                                                                                                    |
|                                                                                                    |
| <b>Instructions and Help</b><br>You may select the question mark button to access this Help Guide at any time during your test.                                                                                                    |
| Help Guide                                                                                                    |
| The Help Guide and test rules may be accessed at any time during the test by clicking the question mark icon at the top of the screen. To review the Help Guide and test rules now, click the <b>View Help Guide</b> button on this page.                                                |
| View Help Guide                                                                                                    |
|                                                                                                    |
| Test Settings                                                                                                    |
| settings.                                                                                                    |
| View Test Settings                                                                                                    |
|                                                                                                    |
| Additional Test Information                                                                                                    |
| To begin the test, click the <b>Begin Test Now</b> button on this page. While taking this test, keep in mind the following: <ul> <li>If you need help with how to answer a question during the test, view the item tutorial found by clicking the menu for each item and then</li> </ul> |
| Begin Test Now Return to Login                                                                                                    |
|                                                                                                    |

#### TDS – Student Interface **Review Test Settings** Page

| CSDE CONNECTICUT S<br>CSDE COMPREHENSIVE  | TATE DEPARTMENT OF EDUCATION<br>ASSESSMENT PROGRAM |                          |  |
|-------------------------------------------|----------------------------------------------------|--------------------------|--|
| <b>Review 16</b><br>Please review the acc | ommodation settings for your test.                 |                          |  |
| IAB - ELA                                 | Grade 3 - Brief Writes                             |                          |  |
| • Embedde                                 | d Designated Support                               |                          |  |
| 8                                         | Masking                                            | Off                      |  |
| 0                                         | Permissive Mode                                    | no                       |  |
| 0                                         | Translations (Glossaries)                          | English Glossary         |  |
| 0                                         | Color Contrast                                     | Black on White (default) |  |
| 0                                         | Print Size                                         | No default zoom applied  |  |
| 0                                         | Text-to-Speech                                     | None                     |  |
| Non-Emb                                   | edded Designated Support                           |                          |  |
| . I                                       |                                                    | ок                       |  |

#### TDS – Practice Test Site **Please Sign In** Page – Guest User

| CONNECTICUT STATE DEPARTMENT | " OF Education<br>RAM                             |
|------------------------------|---------------------------------------------------|
|                              | Please Sign In                                    |
|                              | ON Guest User<br>Toggle to sign in as yourself    |
|                              | Guest Session<br>Toggle to join an active session |
|                              | Le Run Diagnostics Browser: Chrome v68            |
|                              |                                                   |
|                              |                                                   |
|                              |                                                   |
| U                            | Sign In                                           |

#### TDS – Practice Test Site Please Sign In Page – Real User/Real Session

| CONNECTICUT STATE DEP<br>COMPREHENSIVE ASSESSME | rtment of Education<br>yt program                     |
|-------------------------------------------------|-------------------------------------------------------|
|                                                 | Please Sign In                                        |
|                                                 | OFF Guest User<br>Toggle to sign in as yourself       |
|                                                 | First Name:                                           |
|                                                 | EX: JURDAN                                            |
|                                                 | Student ID:           EX: 123456789                   |
|                                                 | OFF Guest Session<br>Toggle to join an active session |
|                                                 | Session ID:                                           |
|                                                 | ILI Run Diagnostics Browser: Chrome v68               |
|                                                 |                                                       |
| 8                                               | Sign In                                               |

#### TDS – Practice Test Site Your Tests Page – Select Grade Level

| CONFICULATION FOR CONFICUENCY ASSESSMENT PROGRAM | DUCATION                                                                                |  |
|--------------------------------------------------|-----------------------------------------------------------------------------------------|--|
| Please se                                        | lect a grade.<br>Select grade<br>3<br>4<br>5<br>6<br>7<br>8<br>9<br>10<br>11<br>12<br>2 |  |
| 22                                               |                                                                                         |  |

#### TDS – Practice Test Site Your Tests Page – Select Test

| NGS | S Sample Items Grade 5      |                            |
|-----|-----------------------------|----------------------------|
| 0   | Embedded Universal Tool     |                            |
| 0   | Line Reader 💡               | ON                         |
| 0   | Expandable Passages 💈       | 01                         |
|     | Embedded Designated Support |                            |
| 0   | Masking                     | OFF                        |
| 0   | Color Contrast              | Black on White (default) - |
| 0   | Permissive Mode             | OFF                        |
| 0   | TTS Tracking Or             |                            |
| 0   | Text-to-Speech              | None -                     |
| :   | Embedded Accommodation      |                            |
| 0   | Streamline Mode             | OFF                        |
|     |                             |                            |
|     |                             |                            |
|     |                             |                            |

#### TDS – Practice Test Site Audio/Video Checks Page

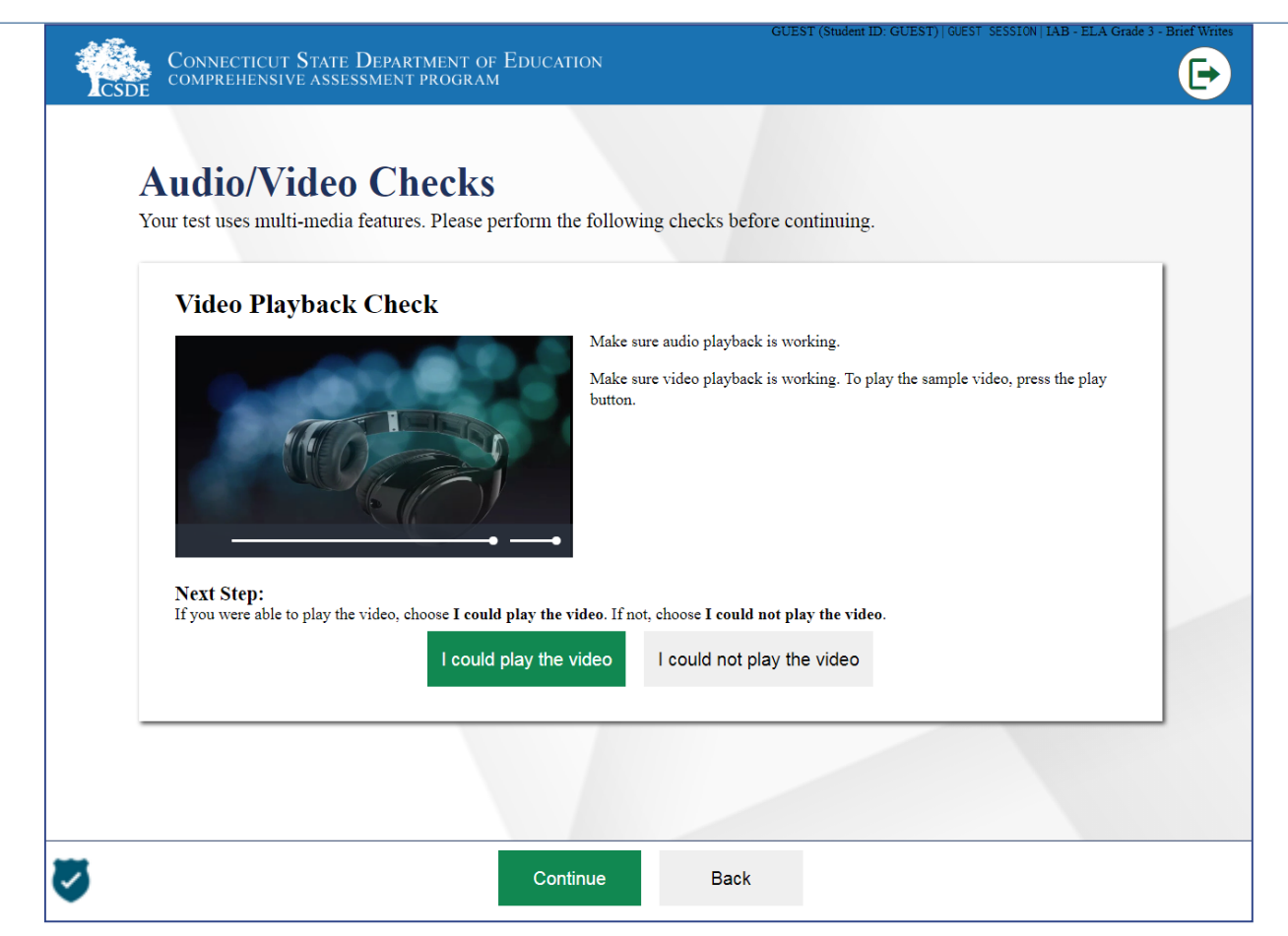

#### TDS – Practice Test Site Instructions and Help Page

| . ~      | GUEST (Student ID: GUEST)   GUEST SESSION   IAB - ELA Grade 3 - Brief Write                                                                                                    |
|----------|----------------------------------------------------------------------------------------------------|
| <b>A</b> | CONNECTICUT STATE DEPARTMENT OF EDUCATION<br>COMPREHENSIVE ASSESSMENT PROGRAM                                                                                                    |
|          |                                                                                                    |
|          | Instructions and Halp                                                                                                    |
|          | Insurvey salast the question mark button to access this Halp Childs at any time during your text                                                                                                    |
|          | Tou may select the question mark button to access this freip butter at any time during your test.                                                                                                    |
|          | Help Guide                                                                                                    |
|          | The Help Guide and test rules may be accessed at any time during the test by clicking the question mark icon at the top of the screen. To review the Help Guide and test rules now, click the View Help Guide button on this page.                                                                |
|          | View Help Guide                                                                                                    |
|          |                                                                                                    |
|          |                                                                                                    |
|          | Test Settings                                                                                                    |
|          | To review your test settings, click the View Test Settings button on this page. Please raise your hand if you have any questions about your test                                                                                                    |
|          | settings.                                                                                                    |
|          | View Test Settings                                                                                                    |
|          |                                                                                                    |
|          |                                                                                                    |
|          | Additional Test Information                                                                                                    |
|          | To begin the test, click the <b>Begin Test Now</b> button on this page. While taking this test, keep in mind the following:<br>• If you need help with how to answer a question during the test, view the item tutorial found by clicking the menu for each item and then when the true Tutorial. |
| 23       | Begin Test Now Return to Login                                                                                                    |
| -        |                                                                                                    |

#### TDS – Test Administration Interface Test Duration

|                | ent              | tice Test | t Session |        | Prectice Sension ID | -23DE-       | 2   | Select Tests         |
|----------------|------------------|-----------|-----------|--------|---------------------|--------------|-----|----------------------|
| students in y  | Jour <u>Frac</u> | lice les  | 0000000   |        |                     |              |     |                      |
| STUCIENTS IN S | 1 active tests   | lice les  | 00001011  |        |                     |              |     | Mathematic           |
| STUCIENTS IN 1 | active tests     | ÷ Opp #   | ≑ Test    | ¢ Time | Test Status         | Test Setting | ıgs | • Mathematic Actions |

• Tracking and reporting of each student's time in the test.

### Test Delivery System (TDS) Go-Live

### for the Smarter Balanced Interim Assessments

Wednesday, September 26, 2018

## **TDS Questions?**

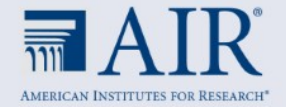

Please note that some of the enhancements included in this presentation are still being developed and will be deployed to AIR systems later this fall.

There is a possibility that the some of the enhancements included in this presentation may not be offered this year.

## **Contact Information**

Ames Bowman Senior Project Coordinator Connecticut Project Team abowman@air.org

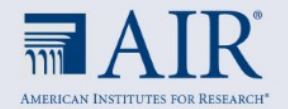